## T: Konfigurowanie wirtualnych serwerów WWW i obsługi stron uzytkowników.

Podczas wykonywania poniższych zadań w zeszycie w sprawozdaniu

1. podaj i wyjaśnij polecenia które użyjesz aby:

- wyjaśnić pojęcia związane z serwerami www,
- zainstalować serwery www,
- uruchomić lub zatrzymać usługi sieciowe,
- konfigurować serwery www,
- korzystać z serwerów www.
- 2. podaj odpowiedzi na pytania zadane w treści zadań.

Do ćwiczenia potrzebna jest nowa (czysta) instalacja Ubuntu serwer i klient. Przygotuj Ubuntu. Do ćwiczenia potrzebna jest nowa (czysta) instalacja Windows. Przygotuj Windows. Przed przystąpieniem do ćwiczenia sprawdź czy ustawienie maszyny wirtualnej pozwala na dostęp do Internetu, jeżeli ustawienia są niezgodne wykonaj konfigurację pierwszej i drugiej karty sieciowej według instrukcji, a następnie uruchom Ubuntu.

| Ubuntu serwer Adapter 1         | Ubuntu serwer Adapter 2           |  |
|---------------------------------|-----------------------------------|--|
| Sieć                            | Sieć                              |  |
| Karta 1 Karta 2 Karta 3         | Karta 1 Karta 2 Karta 3 Karta 4   |  |
| ✓ Włącz kartę sieciową          | ✓ Włącz kartę sieciową            |  |
| Podłączona do: NAT              | Podłączona do: Sieć wewnętrzna    |  |
| Nazwa:                          | Nazwa: intnet                     |  |
| Zaawansowane                    | Zaawansowane                      |  |
| Windows Adapter 1               | Ubuntu bolek-VirtualBox Adapter 1 |  |
| Sieć                            | Sieć                              |  |
| Karta 1 Karta 2 Karta 3 Karta 4 | Karta 1 Karta 2 Karta 3           |  |
| ✓ Włącz kartę sieciową          | ☑ Włącz kartę sieciową            |  |
| Podłączona do: Sieć wewnętrzna  | Podłączona do: NAT                |  |
| Nazwa: intnet                   | Nazwa:                            |  |
|                                 | Zaawansowane                      |  |

Po uruchomieniu Ubuntu podaj login: ubuntu Password: 1234 Wpisz sudo -s Password: 1234 ubuntu@dlp:~\$ <mark>sudo -s</mark> [sudo] password for ubuntu:

Przygotowanie do ćwiczenia. Ustawienie statycznego adresu IP.

1. Za pomocą polecenia ifconfig -a ustal dostępne interfejsy sieciowe.

| root@dlp:~# <mark>ifconfig -a</mark>                                                          |
|-----------------------------------------------------------------------------------------------|
| enp0s3: flags=4163 <up,broadcast,running,multicast> mtu 1500</up,broadcast,running,multicast> |
| inet 10.0.2.15 netmask 255.255.255.0 broadcast 10.0.2.255                                     |
| inet6 fe80::a00:27ff:fe68:a08                                                                 |
| ether 08:00:27:68:0a:08 txqueuelen 1000 (Ethernet)                                            |
| RX packets 2712 bytes 2450820 (2.4 MB)                                                        |
| RX errors 0 dropped 0 overruns 0 frame 0                                                      |
| TX packets 1142 bytes 77401 (77.4 KB)                                                         |
| TX errors 0 dropped 0 overruns 0 carrier 0 collisions 0                                       |
|                                                                                               |

enp0s8: flags=4163<UP,BROADCAST,RUNNING,MULTICAST> mtu 1500

Plik /etc/netplan/01-netcfg.yaml - opisuje interfejsy sieciowe dostępne w systemie

i jak je aktywować.

2. Zmień adres IP dla Ubuntu na enp0s8 (Adapter 2) na statyczny.

Otwórz plik, który opisuje interfejsy sieciowe nano /etc/netplan/01-netcfg.yaml

Pozostaw zalecane wpisy w tym pliku

| GNU nano 2.9.3                       | /etc/netplan/01-netcfg.yaml     |
|--------------------------------------|---------------------------------|
|                                      |                                 |
| This file describes the network inte | rfaces available on your system |
| For more information, see netplan(5) |                                 |
| network:                             |                                 |
| version: 2                           |                                 |
| renderer: networkd                   |                                 |
| ethernets:                           |                                 |
| enp0s3:                              |                                 |
| dhcp4: yes                           |                                 |
| enp0s8:                              |                                 |
| dhcp4: no                            |                                 |
| addresses: [10.0.0.30/24]            |                                 |

3. Zastosuj ustawienia

root@dlp:/# netplan apply

Wszystkie polecenia konfiguracyjne zapisz w zeszycie z wyjaśnieniem ich działania.

Opisz w zeszycie:

- procedurę instalacji i konfiguracji oraz uruchomienia serwerów www,
- testowania uruchomionego serwera www,

Poniższy przykład jest ustawiony na środowisko, którym jest nazwa domeny [srv.world], nazwa domeny wirtualnej to [virtual.host (katalog główny [/ home / ubuntu / public\_html])]. Konieczne jest także ustawienie ustawień Userdir dla tego przykładu.

# A. Apache2: Włącz Userdir

 Wykonaj kopię pliku konfiguracyjnego apache2.conf. cp /etc/apache2/apache2.conf /etc/apache2/apache2.conf.bak
Skonfiguruj Apache2.

root@www:~# a2enmod userdir

Enabling module userdir.

To activate the new configuration, you need to run:

systemctl restart apache2

- root@www:~# systemctl restart apache2
- 3) Utwórz stronę testową dla zwykłego użytkownika i uzyskaj dostęp do niej z komputera klienckiego za pomocą przeglądarki internetowej. Jest OK, jeśli wyświetlana jest następna strona.

ubuntu@www:~\$ mkdir ~/public\_html

ubuntu@www:~\$ vi ~/public\_html/index.html

<html>

<body>

<div style="width: 100%; font-size: 40px; font-weight: bold; text-align: center;">

UserDir Test Page

</div>

</body>

</html>

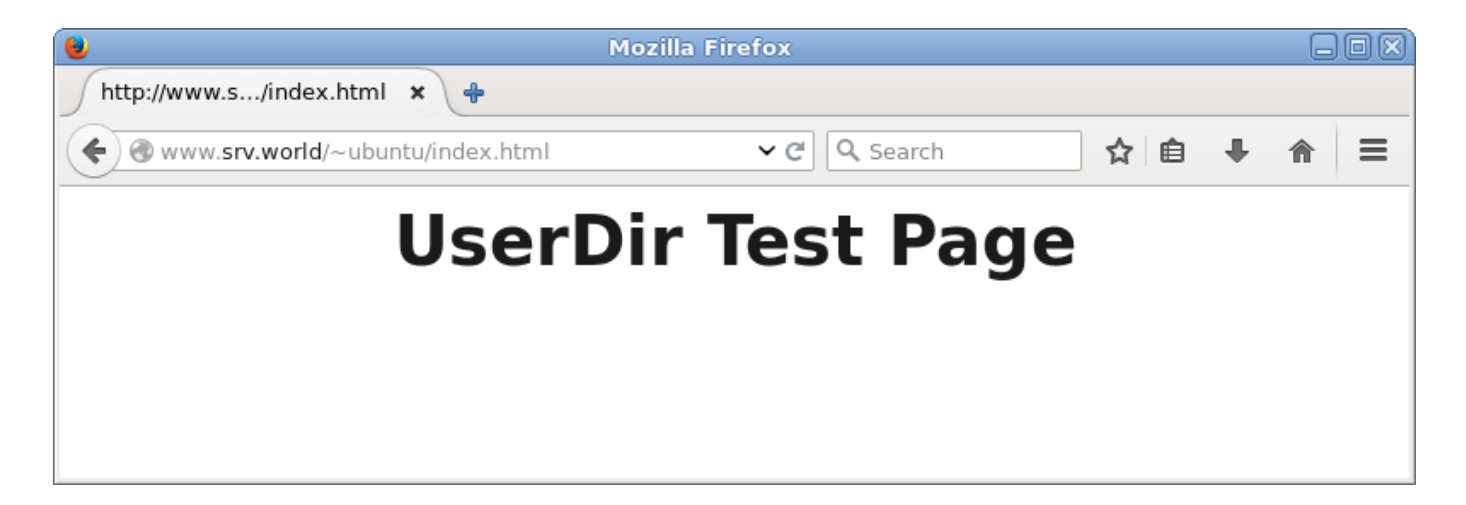

B. Skonfiguruj hosty wirtualne, aby używały wiele nazw domen.

1) Skonfiguruj Apache2.

root@www:~# vi /etc/apache2/sites-available/virtual.host.conf

Utwórz nowe wpisy dla [virtual.host]

<VirtualHost \*:80>

ServerName www.virtual.host

ServerAdmin webmaster@virtual.host

DocumentRoot /home/ubuntu/public\_html

ErrorLog /var/log/apache2/virtual.host.error.log

CustomLog /var/log/apache2/virtual.host.access.log combined

LogLevel warn

</VirtualHost>

root@www:~# a2ensite virtual.host

Enabling site virtual.host.

To activate the new configuration, you need to run:

systemctl reload apache2

root@www:~# systemctl restart apache2

2) Utwórz stronę testową i uzyskaj do niej dostęp z komputera klienckiego za pomocą przeglądarki internetowej. Jest OK, jeśli wyświetlana jest następna strona.

ubuntu@www:~\$ mkdir ~/public\_html

ubuntu@www:~\$ vi ~/public\_html/index.html

<html>

<body>

<div style="width: 100%; font-size: 40px; font-weight: bold; text-align: center;">

Virtual Host Test Page

</div>

</body>

</html>

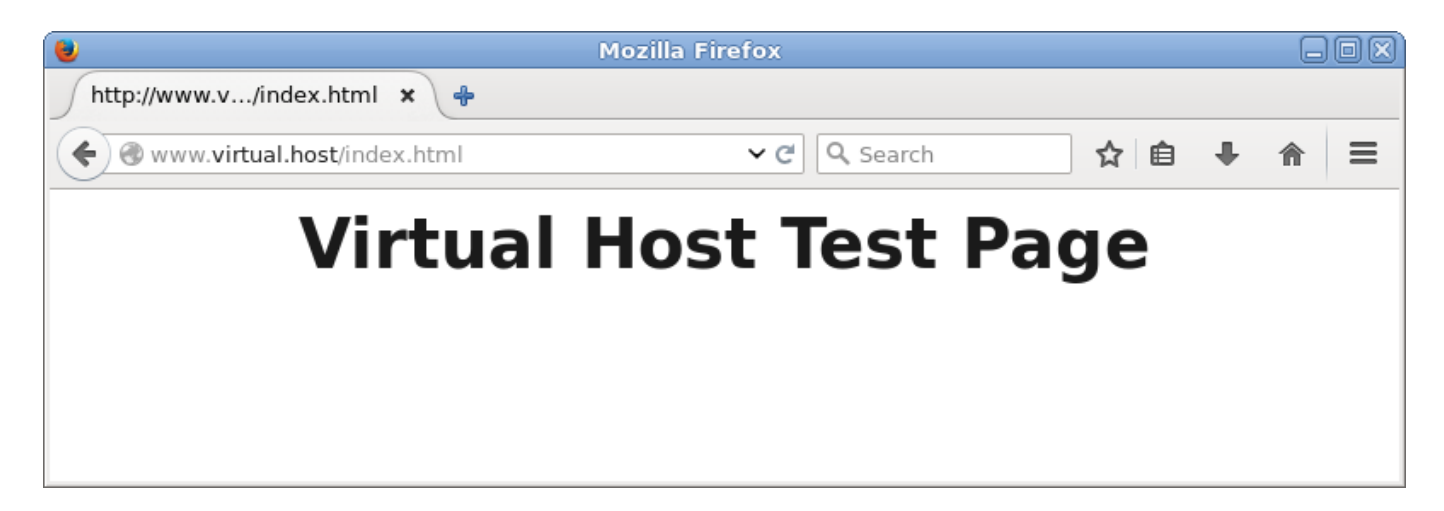

### Zgłoszenie 1

#### Apache2: Podstawowe uwierzytelnianie

Ustaw podstawowe uwierzytelnianie, aby ograniczyć dostęp do określonych stron internetowych.

1. Na przykład ustaw opcję Basic Authentication w katalogu [/var/www/html/auth-basic].

root@www:~# apt -y install apache2-utils

root@www:~# vi /etc/apache2/sites-available/auth-basic.conf

a) Utwórz nowy

<Directory /var/www/html/auth-basic>

AuthType Basic

AuthName "Basic Authentication"

AuthUserFile /etc/apache2/.htpasswd

require valid-user

#### </Directory>

- b) dodaj użytkownika: utwórz nowy plik za pomocą "-c" ("-c" jest potrzebny tylko przy początkowej rejestracji)
- root@www:~# htpasswd -c /etc/apache2/.htpasswd ubuntu

*New password:* # Ustaw hasło

Re-type new password:

Adding password for user ubuntu

root@www:~# mkdir /var/www/html/auth-basic

root@www:~# a2ensite auth-basic

Enabling site auth-basic.

To activate the new configuration, you need to run:

service apache2 reload

root@www:~# systemctl restart apache2

- c) Utwórz stronę testową
- root@www:~# vi /var/www/html/auth-basic/index.html

<mark><html></mark>

<mark><body></mark>

<div style="width: 100%; font-size: 40px; font-weight: bold; text-align: center;">

Test Page for Basic Auth

</div>

</body>

<mark></html></mark>

 Dostęp do strony testowej z komputera klienckiego za pomocą przeglądarki internetowej. Następnie wymagane jest uwierzytelnienie, jak w poniższym przykładzie, odpowiedź z użytkownikiem dodanym w [1].

| 8                                                                                                    |        | 401 Unauthorized - Mozilla Firefox                                                                            | - 0 X |
|----------------------------------------------------------------------------------------------------|--------|----------------------------------------------------------------------------------------------------|-------|
| 5                                                                                                    |        | × +                                                                                                    |       |
| e www.                                                                                                    | srv.wo | rld/auth-basic/ 🗸 C 🔍 Search                                                                                  |       |
|                                                                                                    |        |                                                                                                    |       |
| 8                                                                                                    |        | Authentication Required                                                                                       | 31    |
| Jan and and a second second se | ٢      | A username and password are being requested by http://www.srv.world. The site says:<br>"Basic Authentication" |       |
| User N                                                                                                    | ame:   | ubuntu                                                                                                    |       |
| Passv                                                                                                    | word:  |                                                                                                    |       |
|                                                                                                    |        | Cancel Сасеl                                                                                                  |       |
|                                                                                                    |        |                                                                                                    | _     |
|                                                                                                    |        |                                                                                                    |       |

dostęp.

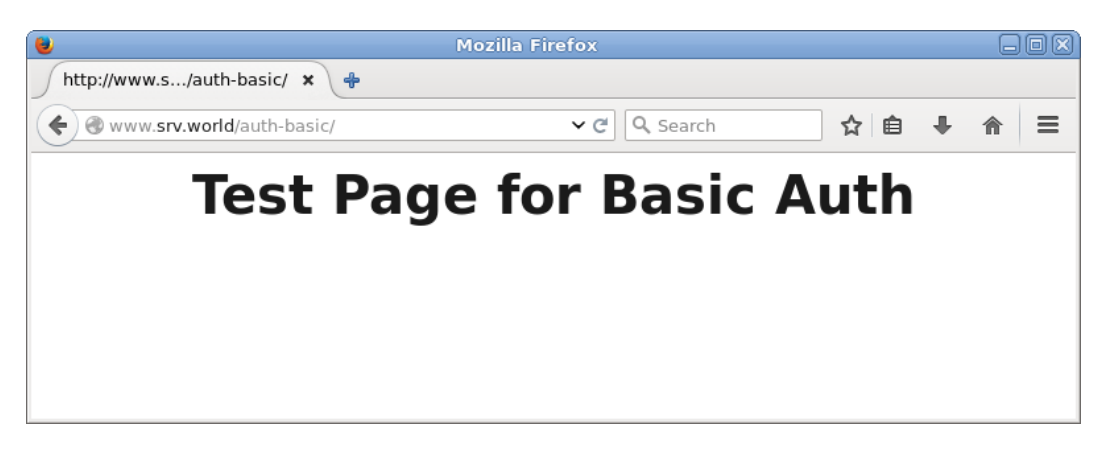

Zgłoszenie 2